Telephone: 01480 395256 www.i4automation.co.uk sales@i4automation.co.uk

**i4** Automation Ltd

### Application Note -

Unitronics UMI inverter setup

| Equipment: | 7" Unistream                               |
|------------|--------------------------------------------|
|            | UMI-0004BE-B1 0.4kw single phase inverter. |
|            | Unilogic 1.24.56                           |

Unilogic program: Unistream to INVT.ulpr

Connect the CPU RS485 port to the inverter control terminals 485+ and 485- with a piece of suitable cable, for workshop use a piece of CAT5 cable will suffice, for factory installations use a good quality Belden comms cable or equivalent.

Do not alter any parameters on the inverter.

VFD Help pages do not all appear in the Help Index, search for "VFD" in the Search tab of Help.

#### Issues

**Unclear labelling** 

**VSD Status** is actually the inverter communication fault code, not the inverter running fault code. If the code is -1 or -2 this indicates either the drive is not a Unistream inverter or it is a different type.

Status > SW 1 of the inverter and SW 2 of the inverter are the status words used to monitor the current mode of the inverter.

**Current Configuration Name** is not contained in the inverter, it is the name of the last configuration file written to the inverter and is only held in the VFD STRUCT.

**Function queries** 

Reading parameters is not allowed for Group 14 (Comms settings) which is an R&D decision.

**VFD STRUCT** does not seem to monitor until a configuration is written even though you can control the inverter. The VFD>Status parameters are monitored when the 'Periodic status read' is enabled but other parameters such as VFD>Input terminals are not monitored until a configuration is written down to the inverter. The parameters show a zero when monitored even though they are set to a variety of non zero values.

#### **Unilogic setup**

Note that the Modbus communication blocks read values from the VFD and write them to the VFD STRUCT and they read values from the VFD STRUCT and write them to the VFD.

Define the inverter comms channel in PLC Communications > Physical > Serial COM and change the RS485 port settings to VFD, do NOT alter any of the other comms settings.

| Property            | Options |
|---------------------|---------|
| nitialize Port for: | VFD     |
| Baud Rate           | 19200   |
| Data Bit            | 8       |
| Parity List         | Even    |
| Stop Bits           | 1       |

Define the inverter in the Hardware Configuration > Motion > VFD section select the appropriate comms

# Application Note -

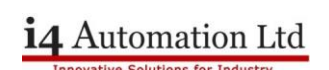

channel and inverter type.

| •       | ф. | A Serial COM × VFDs × Configurations × Function1 × 🔹 |          |          |                       | Tool      | box         |      |          |
|---------|----|------------------------------------------------------|----------|----------|-----------------------|-----------|-------------|------|----------|
|         | 2  |                                                      | VFD Name | VFD Type | Communication Channel | Modbus ID | Description | đ    | đ        |
| VVT'    | -  |                                                      | VFD1     | UMI-E-B1 | RS485 CPU COM Port    | 1         |             | Sear | ch       |
|         |    |                                                      |          |          |                       |           |             |      | UMI-U-B1 |
| uration |    |                                                      |          |          |                       |           |             |      | UMI-E-B1 |
| I COM M |    |                                                      |          |          |                       |           |             |      | UMI-U-B5 |

This will create a STRUCT which contains all of the variable needed to monitor and control the inverter.

| Protocols<br>Modems<br>Jer<br><b>Module1</b> | II IO   |                          |          |          |  |
|----------------------------------------------|---------|--------------------------|----------|----------|--|
| # Function1                                  | Enter B | xplicit Name to look for | Type     | Sermat 1 |  |
| # Function2                                  |         | RS485 CPU COM Port       | VFD Port |          |  |
| Module1<br>Screen1                           |         | UFD1                     | UMI-E-B1 |          |  |
| Custom Controls                              |         |                          |          |          |  |

In online test mode set the Enable Communication bit which should bring on the VFD is Connected bit. Set the Enable Periodic Status Read bit.

|  | IO + VFD1 |                               |         |            |          |              |    |
|--|-----------|-------------------------------|---------|------------|----------|--------------|----|
|  |           | <b>∿</b> Name                 | ы. Туре | 📑 Test 🛛 🍸 | 🏶 Format | 🗞 Alias Name | ٩D |
|  |           | Enable Communication          | BIT     | 1          | Binary   |              |    |
|  |           | VFD is Connected              | BIT     | 1          | Binary   |              |    |
|  |           | 🗐 Enable Periodic Status Read | BIT     | 1          | Binary   |              |    |
|  |           | IVFD Status                   | INT16   | 0          | Dec      |              |    |

The PLC is now communicating with the inverter.

### **Popular parameters**

- **P14.04** Set to anything other than zero to trip the inverter on loss of comms.
- **P00.01** Set to 2 to enable commands via Modbus and disable the keypad.
- **P00.06** Set to 8 to allow the speed reference to come via Modbus.
- P14.00 Modbus ID

Group P14 are the Modbus parameters.

Telephone: 01480 395256 www.i4automation.co.uk sales@i4automation.co.uk

## Application Note -

i4 Automation Ltd

### Reset inverter to factory default

Set P00.18 to 1, the inverter will then reset P00.18 to 0.

| With the inverter stopped push PRG/ESC             | Display goes to P00    |
|----------------------------------------------------|------------------------|
| Push DATA/ENT to select Group 0                    | Display goes to P00.00 |
| Use the up arrow to go to P00.18 and push DATA/ENT | Display goes to 0      |
| Use up arrow to go to 1 and push DATA/ENT          | Display goes to P00.00 |

All parameters are now at default and the alarm log is clear.

Default parameter values

| Maximum output frequency | 50 Hz                                                                                                    |
|--------------------------|----------------------------------------------------------------------------------------------------|
| Upper limit of frequency | 50 Hz                                                                                                    |
| Lower limit of frequency | 0 Hz                                                                                                    |
| Acceleration time        | 10 secs                                                                                                    |
| Deceleration time        | 10 secs                                                                                                    |
|                          | Maximum output frequency<br>Upper limit of frequency<br>Lower limit of frequency<br>Acceleration time<br>Deceleration time |

## **Configuration 1**

Slow acceleration with speed limited to between 10 & 30 Hz.

| P00.03 | Maximum output frequency | 50 Hz   |
|--------|--------------------------|---------|
| P00.04 | Upper limit of frequency | 30 Hz   |
| P00.05 | Lower limit of frequency | 10 Hz   |
| P00.11 | Acceleration time        | 20 secs |
| P00.12 | Deceleration time        | 20 secs |
|        |                          |         |

# **Configuration 2**

No speed limit with fast acceleration

| P00.03 | Maximum output frequency | 50 Hz  |
|--------|--------------------------|--------|
| P00.04 | Upper limit of frequency | 50 Hz  |
| P00.05 | Lower limit of frequency | 0 Hz   |
| P00.11 | Acceleration time        | 3 secs |
| P00.12 | Deceleration time        | 3 secs |

### Enable Modbus control

## At the inverter end

Set P00.01 to 2 Set P00.06 to 8

# On the PLC display

Go to setup screen and switch on both the comms and the polling switches.